LaView.

# DB6 Doorbell Camera

# QUICK START GUIDE

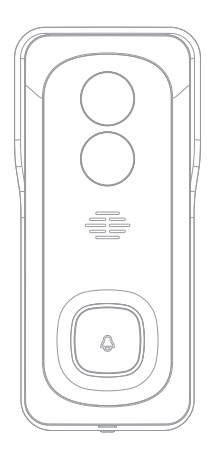

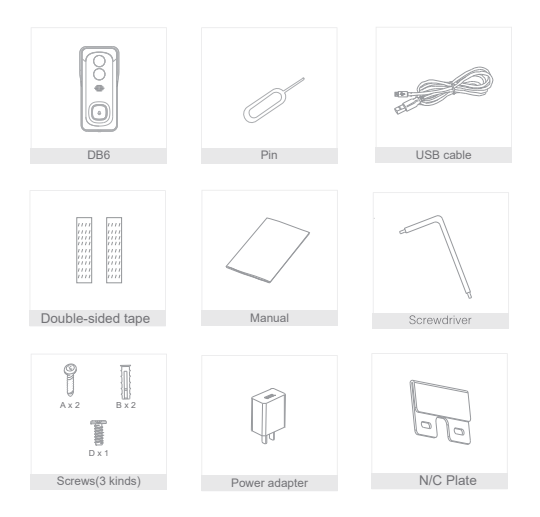

### What's in the box

## Laview.

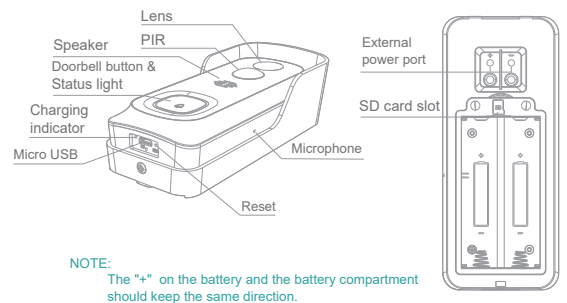

No Different Direction.

| Power Port      | AC 12~24V or DC 5V±10%                                           |
|-----------------|------------------------------------------------------------------|
| Doorbell button | Press the button to activate the doorbell                        |
| Status light    | Red light solids on: the camera network is abnormal              |
|                 | • Red light blinking: awaiting WiFi connection, or currently     |
|                 | connecting (faster blinking)                                     |
|                 | Blue light solids on: camera running correctly                   |
| Microphone      | Captures sound for your video                                    |
| SD card slot    | Supports local SD Card storage (Max.128G)                        |
| Reset           | Press and hold on for 5 seconds with pin to reset the doorbell,  |
|                 | (unable to unbind the bell from account)                         |
| Charging        | <ul> <li>Red indicator solids on: battery is charging</li> </ul> |
| indicator       | <ul> <li>Blue indicator solids on: finishing charging</li> </ul> |

### Install

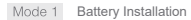

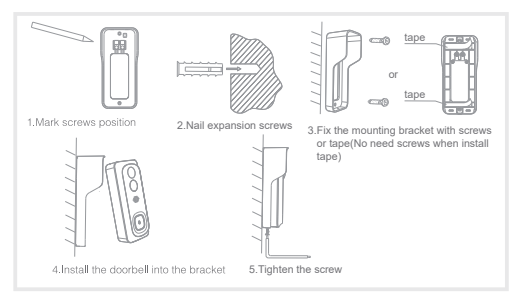

#### Mode 1 AC Installation

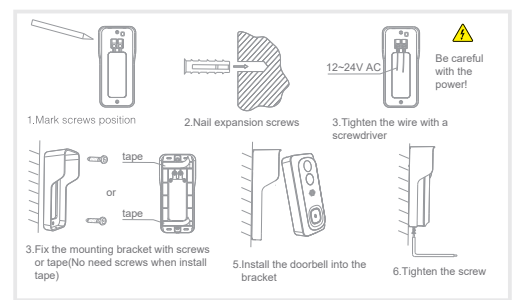

#### Download

LaView App is available for both iOS and Android OS. Search the name 'LaView', in App Store or Google Play. (The other LaView apps, such as LaView Connect, LaView ONE, LaView Life do NOT support DB6 cameras)

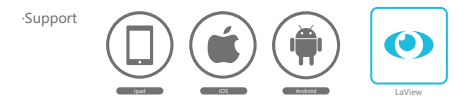

#### Add device

Log in the LaView App, select "Add Device", and add the smart doorbell to the APP according to the screen tips(Make the smart doorbell close to the router when configuring).

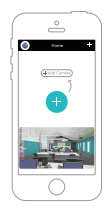

NOTE: If you need to re-select the WiFi network, please press and hold the "RESET" button for 5 seconds, the device will restart, and the indicator will be flashing red.

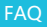

- Q: The camera cannot be previewed properly?
- A: Check whether the network is normal, you can place the camera close to the router, if not, it is better to reset the camera and add it again.
- Q: Why is it still in the list of devices after reseting?
- A: The reseled camera only resets the network configuration of the camera, but cannot change the configuration in the App, remove the camera in your account,need to add again.
- Q: How to cut the camera network to other router?
- A: First remove and reset the camera in your App account and then configure your camera again by the App.
- Q: Why doesn't the camera identify the SD card?
- A: It is recommended to plug in SD card after power cut. Confirm whether the SD card is normally available and the format is FAT32. And the TF card can't be identified when the internet environment is not good.
- Q: Why I can't get the notifications with my cell phone App?
- A: Please confirm that the App has been running on the phone, and the relevant reminder function has been opened; Message notification and authority confirmation in the mobile phone system have been opened.

#### Remote wake-up

The camera will be in a sleep mode to save power; you can have a preview in App.

#### Full-duplex audio

You can see and hear the vistor in your App from the camera.

#### PIR

When the camera detects someone stopping by, it sends an alarm message to your cell phone.

#### Low battery alarm

You can set a low-battery alarm threshold in your phone App. The threshold is set to a minimum of 10% and a maximum of 50%. When the battery power of the camera is lower than the set threshold, the App will have a reminder.

#### Record

Using SD card or Opening the Cloud-Storage Service, to keep recording for every moment.

#### Day & Night

Powerful night vision means no interruptions, even in complete darkness.

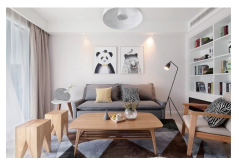

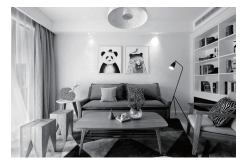

Night

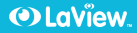

### FCC Compliance

This device complies with Part 15 of the FCC Rules. Operation is subject to the following two conditions:

1- this device may not cause harmful interference,

2- this device must accept any interference received, including interference that may cause undesired operation.

The manufacturer is not responsible for any radio or tv interference caused by unauthorized modifications or change to this equipment. Such modifications or change could void the urser's authority to operate the equipment.

This equipment has been tested and found to comply with the limits for a Class B digital device, pursuant to part 15 of the FCC Rules. These limits are designed to provide reasonable protection against harmful interference in a residential installation.

This equipment generates, uses and can radiate radio frequency energy and, if not installed and used in accordance with the instructions, may cause harmful interference to radio communications. However, there is no guarantee that interference will not occur in a particular installation. If this equipment does cause harmful interference to radio or television reception, which can be determined by turning the equipment off and on, the user is encouraged to try to correct the interference by one or more of the following measures:

- Reorient or relocate the receiving antenna.
- Increase the separation between the equipment and receiver.
- Connect the equipment into an outlet on a circuit different from that to. which the receiver is connected.
- Consult the dealer or an experienced radio/TV technician for help.

RF warning statement:

To maintain compliance with FCC's RF exposure guidelines, this equipment should be installed and operated with a minimum distance of 20 cm between the radiator and your body.

## LaView.

## PRODUCT WARRANTY CARD

You LaView product is by a 1-year warranty from the purchase date. For more information on repairs, exchanges, and other policies, please visit www.laviewsecurity.com.

Please send all inquiries through the Contact From on our website, or email us at info@lav iewusa.com. And our technicians would be glad to assist you.

To register your product, please visit: www.laviewsecurity.com/product-registration